# ขั้นตอนการติดตั้งโปรแกรม GENEUS บน LAN แบบ Client-Server

เอกสารเลขที่: SETUP-0004

โปรแกรม: GENEUS

เวอร์ชัน : Version 5.4 ขึ้นไป

ปัญหา: ขั้นตอนการติดตั้งโปรแกรม GENEUS บน LAN แบบ Client-Server ประเภทปัญหา: 1

รายละเอียด: สำหรับ Version 5.4 ขึ้นไป

# การแก้ไข: <u>ขั้นตอนการ Map Drive</u>

- 1. เมื่อติดตั้งโปรแกรม GENEUS ที่เครื่อง Server เรียบร้อยแล้ว ให้ทำการ Share Folder GENEUS
- ไปที่เครื่อง Client เข้าไปที่ My Network Places และเข้าไปในเครื่อง Server จะพบ Folder GENEUS ซึ่งมีการ Share Folder เรียบร้อยแล้ว จากนั้นให้คลิกขวาที่ Folder GENEUS เลือก Map Network Drive... และทำการตั้งชื่อ Drive เช่น Drive Z เป็นต้น
- 3. คลิกปุ่ม Finish

# การติดตั้ง (ADDUSER)

- 1. ไปที่เมนู Start -> Run -> Open พิมพ์ "cmd หรือ command"
- พิมพ์ cd\ <Enter>
- พิมพ์กำสั่งดังนี้ A:\ADDUSER A Z <Enter>

<u>หมายเหตุ</u> : Z คือ drive ที่ได้ทำการ Map Drive อาจเลือกเป็น drive อื่นได้ เช่น Drive F, I เป็นต้น

 ขณะทำการติดตั้งระบบ หน้าจอจะปรากฏข้อความแสดงจำนวนสิทธิ์คงเหลือในแผ่นดิสเก็ต จากนั้น จะสร้าง <DIR> สำหรับเก็บข้อมูลต่างๆ ของระบบให้โดยอัตโนมัติ เมื่อทำการติดตั้งระบบเสร็จ เรียบร้อยจะปรากฏข้อความดังนี้ Install Completed

## <u>ขั้นตอนการ RUN TSM แบ่งเป็น 2 กรณี</u> กรณีต้องการพิมพ์รายงานผ่านเครื่อง Server

- มาแห่งงากา แล่ แห่งกาง Server
- ค้นหา file ชื่อ geneus.bat ซึ่งเก็บอยู่ที่ Folder GENEUS5 บน Server
- 2. คลิกขวาที่ file geneus.bat เลือก Edit
- 3. บรรทัดแรก เพิ่มคำสั่ง Z:\TSM\TSM.EXE

<u>หมายเหตุ</u> : Z คือ drive ที่ได้ทำการ Map Drive ไว้และมีการติดตั้ง TSM ไว้ที่ Drive นี้ อาจเป็น Drive อื่นได้ แต่ต้องระบุ Drive และ Path ที่เก็บ TSM ให้ถูกต้อง

- 4. บรรทัดสุดท้าย เพิ่มคำสั่ง Z:\TSM\TSM.EXE /D
- 5. บันทึกข้อมูล (Save)

1. ติดตั้ง/ถอนสิทธิ์ 7. การประมวลผล 2. การเข้าระบบ 8. การสำรองข้อมูล 3. การกำหนดค่าเริ่มต้น 9. การ โอนย้ายข้อมูล 4. การบันทึกข้อมูล 10. การ โอนปิคบัญชี 5. การพิมพ์รายงาน 11. ข้อมูลเสียหาย 6. การผ่านรายการ 99. อื่น ๆ

#### กรณีต้องการพิมพ์ผ่านเครื่อง User

- 1. สร้าง Folder ใหม่ โดยตั้งชื่อ Folder เป็น TSM และให้ไว้ที่ Drive C
- 2. Copy Files TSM ที่อยู่ในแผ่น TSM มาใส่ไว้ใน Folder **TSM**
- 3. สร้าง Batch File ใหม่ โดยสมมติชื่อเป็น callgeneus.bat

#### วิธีการสร้าง Batch File

- 🗅 เปิดโปรแกรม NotePad
- พิมพ์กำสั่ง ดังนี้
  - C:\TSM\TSM.EXE
  - Z:\GENEUS5\GENEUS.BAT
  - C:\TSM\TSM.EXE /D
- Save File เป็นชื่อ callgeneus.bat ไว้ที่ Drive C

### การสร้าง Icon เพื่อเรียกโปรแกรม GENEUS บน Desktop กรณีเครื่อง Client เป็น Windows 95, 98, ME และ Run TSM ผ่านเครื่อง Server

- 1. คลิกเมาส์ขวา เลือก New -> Shortcut
- 2. กลิกปุ่ม Browse... เพื่อเลือกไฟล์ GENEUS.BAT ซึ่งเก็บอยู่ที่ Folder GENEUS5 บน Server
- 3. คลิกเมาส์ขวาบน Shortcut ที่ได้สร้างไว้ และเลือกเมนู Properties
- คลิกที่ Tab Program ในช่อง Batch file พิมพ์ข้อความดังนี้ Z:\TSM\TSM.EXE และใส่เครื่องหมาย ถูกหน้าข้อความ Close on exit
- 5. คลิกที่ Tab Screen ใส่เครื่องหมายถูกหน้าข้อความ Full Screen
- 6. คลิกปุ่ม OK

## การสร้าง Icon เพื่อเรียกโปรแกรม GENEUS บน Desktop กรณีเครื่อง Client เป็น Windows 95, 98, ME และ Run TSM ผ่านเครื่อง User

- 1. คลิกเมาส์ขวา เลือก New -> Shortcut
- 2. คลิกปุ่ม Browse... เพื่อเลือกไฟล์ GENEUS.BAT ซึ่งเก็บอยู่ที่ Folder GENEUS5
- 3. คลิกเมาส์ขวาบน Shortcut ที่ได้สร้างไว้ และเลือกเมนู Properties
- คลิกที่ Tab Program ในช่อง Command line พิมพ์ข้อความดังนี้ C:\CALLGENEUS.BAT และใส่ เครื่องหมายถูกหน้าข้อความ Close on exit
- 5. กลิกที่ Tab Screen ใส่เครื่องหมายถูกหน้าข้อความ Full Screen
- 6. คลิกปุ่ม OK

## การสร้าง Icon เพื่อเรียกโปรแกรม GENEUS บน Desktop กรณีเครื่อง Client เป็น Windows 2000, XP และ Run TSM ผ่านเครื่อง Server

1. คลิกเมาส์ขวา เลือก New -> Shortcut

| ประเภทปัญหา :        |                   |                        |                     |                   |                  |
|----------------------|-------------------|------------------------|---------------------|-------------------|------------------|
| 1. ติดตั้ง/ถอนสิทธิ์ | 2. การเข้าระบบ    | 3. การกำหนดค่าเริ่มต้น | 4. การบันทึกข้อมูล  | 5. การพิมพ์รายงาน | 6. การผ่านรายการ |
| 7. การประมวลผล       | 8. การสำรองข้อมูล | 9. การ โอนย้ายข้อมูล   | 10. การ โอนปีคบัญชี | 11. ข้อมูลเสียหาย | 99. อื่น ๆ       |

- 2. คลิกปุ่ม Browse... เพื่อเลือกไฟล์ GENEUS.BAT ซึ่งเก็บอยู่ที่ Folder GENEUS5 บน Server
- 3. คลิกเมาส์ขวาบน Shortcut ที่ได้สร้างไว้ และเลือกเมนู Properties
- 4. คลิกที่ Tab Options ตรงตำแหน่ง Display Options เลือก Full Screen

# การเรียกโปรแกรม Geneus หน้าจอ Windows กรณีเครื่อง Client เป็น Windows 2000,XP และ Run TSM ผ่านเครื่องที่ใช้งาน

- 1. คลิกเมาส์ขวา เลือก New / Shortcut
- 2. ระบุ Command line เช่น C:\CALLGENEUS.BAT
- 3. จะเกิด Icon GENEUS จากนั้นคลิกเมาส์ขวา เลือก Properties
- 4. Tab Options ตรง Display Options เถือกที่ Full Screen

#### <u>การถอนสิทธิ์ (DELUSER)</u>

- Start -> Run -> Open พิมพ์ "cmd หรือ command"
- 2. พิมพ์ cd/ แล้ว enter
- 3. Z:\DELUSER Z A <Enter>

<u>หมายเหตุ</u> : Z คือ drive ที่ได้ทำการ Map Drive อาจจะเลือกเป็น drive อื่นก็ได้ เช่น Drive F,I เป็นต้น

 เมื่องณะทำการถอนสิทธิ์ระบบอยู่ที่หน้างองะปรากฎข้อความว่างณะนี้สิทธิ์ในแผ่นดิสก์คงเหลืออยู่ เท่าไร และก็จะทำถอนสิทธิ์ต่างๆ ของระบบให้โดยอัตโนมัติ และเมื่อทำการถอนสิทธิ์เรียบร้อยแล้วจะ ปรากฏข้อความว่า

Uninstall Completed

หมายเหตุ : เอกสารฉบับนี้ควรใช้ควบคู่กับเอกสาร SETUP-0001 : การติดตั้ง GENEUS บน Windows95, 98, ME หรือ SETUP-0002 : การติดตั้ง GENEUS บน Windows 2000, XP

| ประเภทปัญหา :        |                   |                        |                     |                   |                  |
|----------------------|-------------------|------------------------|---------------------|-------------------|------------------|
| 1. ติดตั้ง/ถอนสิทธิ์ | 2. การเข้าระบบ    | 3. การกำหนดค่าเริ่มต้น | 4. การบันทึกข้อมูล  | 5. การพิมพ์รายงาน | 6. การผ่านรายการ |
| 7. การประมวลผล       | 8. การสำรองข้อมูล | 9. การ โอนย้ายข้อมูล   | 10. การ โอนปิดบัญชี | 11. ข้อมูลเสียหาย | 99. อื่น ๆ       |
|                      |                   |                        |                     |                   |                  |

Customer Relationship Management